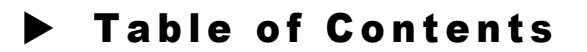

#### Introduction

#### Loading the Software

### **Assigning the RFID Tags**

#### **Getting Started**

Planning and Tag Placement Initial Software Setup After Software Configuration

#### **Configuring PATROL MANAGER PRO**

Defining RFID Codes Defining a New Record Modifying a Record Deleting a Record Checkpoint Definition Patrolman Definition Event Definition Route Definition Schedule Definition Viewing Reports Setting a Password Comm Menu Data Menu

#### Using the WM3000

The WM3000 Unit WM3000: ON and OFF Scanning RFID Tags Menu Buttons Battery/Memory Low Icons The BC3000 Charge/Interface Cradle Downloading Data Specifications

#### **Menu Options**

File Menu Edit Menu View Menu Window Menu

### **Contact Us**

### Appendix A

System Requirements Battery Preservation Safety Warning

### Appendix B

Quick Reference Guide

# Introduction

Thank you for purchasing the PATROL MANAGER PRO security patr software package which has been designed to work in conjunction with th WatchMan WM3000 handheld scanning device a nd RFID transponder tags. T PATROL MANAGER PRO software provides detailed computerized records security patrol activity.

Before using this software package, RFID tags will have been placed along particular security route, establishing checkpoints that must be visited as part that route. When a patrol guard reaches a checkpoint, s/he must scan the RF tag with the WM3000 device by pressing the scan button until a "beep" sound heard. The tag's identification code is scanned into the WM3000, along with t date and time of the scan. This information is later downloaded into a person computer for tracking and report generation. Using PATROL MANAGER PR<sup>r</sup> management personnel can ascertain the exact locations visited by patrol sta the precise times they reached each checkpoint, as well as the status of ea checkpoint.

An additional feature of PATROL MANAGER PRO is the ability to generate a variety of reports. These reports can be used to provide permanent records of daily route activity and system configurations. Reports generated by PATROL MANAGER PRO can also be used to help establish event timelines by providing records identifying the last time and checkpoint that cleared inspection before the security breach or event.

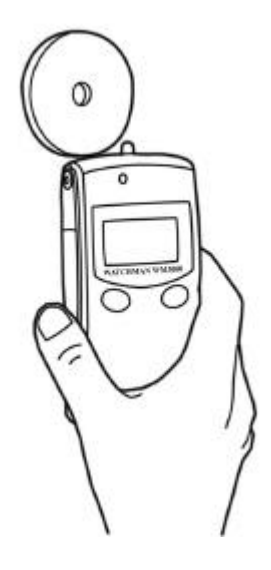

# ► Loading the Software

- Insert the PATROL MANAGER PRO Setup CD into the CD-ROM drive your PC. The setup program begins automatically. There is no need choose your CD-ROM drive from your on-screen settings, or to use tl <RUN> prompt.
- A Setup Wizard will now guideyou through the setup procedure. You w be prompted to accept a default path for the PATROL MANAGER PR( software which is "C:\ProxID\PatrolManager-Pro". If you do not alreac have other GigaTMS security scanners and software, we recommend y accept this default path. However, if you have another GigaTMS product, such as the WATCHMAN Patrol Tour Terminal, you must choose another location for the driver or your original software w be overwritten. Use the <Browse..> button to select a different locatic
- You will now be asked to choose a name for your Start menu entry. Ye may type in your own name if you wish, otherwise click <OK> to accept to accept to accept the start of the start of th
- When the setup procedure is complete, remove the software CD-RC disk from your CD-ROM drive and accept the prompt to restart your P
- When prompted for a password click <OK>.
- Once you have logged in, you may set your password under Data/S Password...

Note 1: This process will not need to be repeated.

**Note 2:** Passwords can be changed at any time through the Data/Set Password.option.

# Assigning and Installing RFID Tags

The PATROL MANAGER PRO makes it very easy for you to assign and inst RFID tags using the user-friendly on-screen display. Your WATCHMAN WM30 patrol tour terminal should be used with RFID transponder tags. Each tags h been assigned an ID code that cannot be changed. That code is printed on t plastic casing of each tag.

• Determine the route and best placement along each route for each transponder. We recommend that you map your patrol routes out on pap Here is an example:

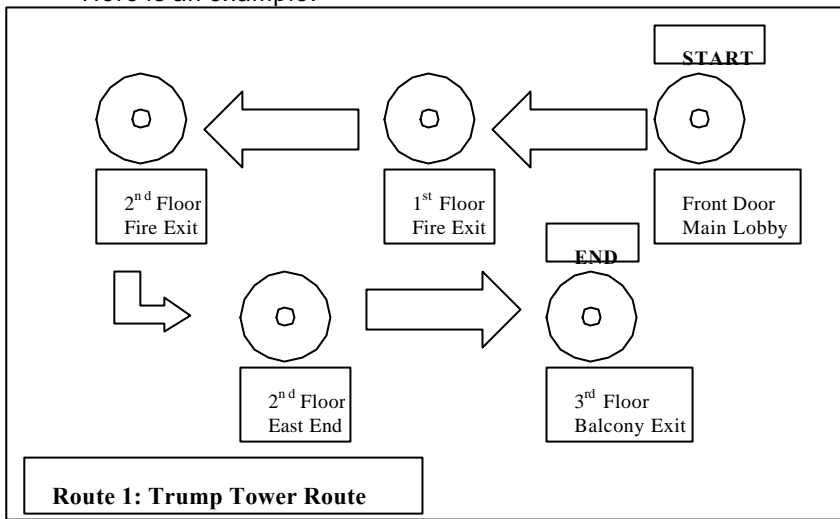

- Assign an RFID code to each patrol guard, event, route and checkpoir Notice that some RFID tags do not have holes in the center. These RF tags may function best as ID tags for events, staff or routes since the functions do not require tag installation.
- Attach the transponder to a surface with the self-adhesive backing provided.
- Each RFID tag can be read through non-metallic surfaces of approximately 5 to7.5cm thick. To avoid the problem of tampering, consider placing the RFID tag in a location that is easily accessible f scanning, but not easily removed.
- Record the location of each tag on the building map or on a list, along w the RFID Tag code, located on the front of the tag. This data will be needed later when configuring PATROL MANAGER PRO.

# Getting Started

### **Planning and Tag Placement**

- Determine the route to be patrolled and the patrol schedule for ea route.
- Establish the checkpoints where RFID tags will be placed.
- Determine the events (conditions) that will need to be reported. F example" "unlocked door", "vandalism", "alarm sounding".
- Place the RFID tags at established checkpoints.

### **Initial Software Setup**

- Begin using your PATROL MANAGER PRO software by selecting *ProxID/Patrol Manager Pro* from your Windows *Start* menu.
- You will be prompted to enter a password. To continue, hit <Enter The PATROL MANAGER PRO program will open, displaying a Flc Chart of the patrol route scanning process. At this point, you may beç to configure the system to your specifications. Note: You may set and change your password through the Set

Password feature found under the Data menu found later in this manual.

#### **After Software Configuration**

- Run at least one test patrol to confirm the WM3000 and RFID tags a functional. Be sure to report some events.
- After completing a test route, test the software setup by downloadi the data into your PC and generating patrol tour reports.

## ► Configuring PATROL MANAGER PRC

#### **Defining RFID**

To facilitate tracking, RFID codes may be entered into four PATROL MANAGE PRO categories: checkpoint, event, patrolman, and route. PATROL MANAGE PRO uses the RFID codes to link these various components of a patrol togethe These categories are available for configuration via the on-screen display in t *Setting RFID Tag* box, or via the Data menu.

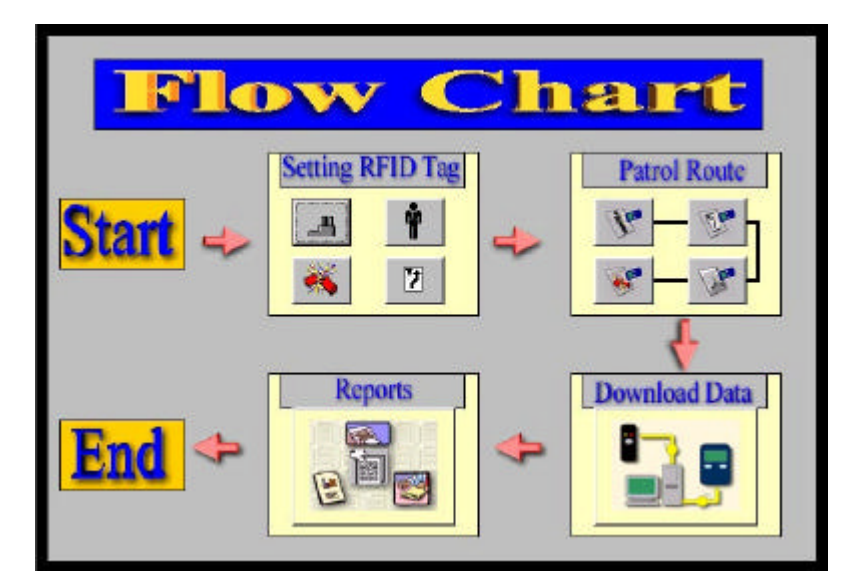

The **Checkpoint** category defines the physical RFID tag locations. It can b identified by a small picture of a factory building icon with two chimneys. **Patrolman** is used to link a code to a member of staff. It can be identified by human figure icon. **Events** are conditions that may be cause for concern al need to be reported. Such events could be an open window or an unlocked doc It can be identified by a firecracker icon. The**Route** category will define a conformation of the category will define a conformation of the category defines.

**Note:** Transponder code assignment may not be duplicated. The system w check all codes entered through the definition screens under the Data menu see if they already exist. An error message will be displayed if the code has previously been assigned. (An RFID code can be found on the front of eac RFID tag.)

#### **Defining a New Record**

As explained in the previous section, each category has a required set of da This set of Data is referred to as a record. Records must be defined during t initial setup and when a new route component or entity is being added. Fc example, if a new patrol guard is being added to your workforce, a new reco must be added to identify the patrol guard in the system.

- To define a new record using any definition category, select the desircategory in the Setting RFID Tag window and click on it. A window w open for you to input the new data.
- Click <Add> to get a blank form if it is not blank already.
- Enter the data for the new record. When finished, click <Update> to sa the new record.

#### **Modifying a Record**

- Select the desired definition category by clicking on the relevant button the Setting RFID Tag.
- With the category definition window open, use a direction arrow at the bottom of the window to move the record you wish to modify. *Note:* The record number is displayed at the bottom of the window.
- Move your cursor to the field you wish to modify and type in the modification. After completing your modifications, update the modific record by moving the cursor or closing the window. The record will t updated automatically.

#### **Deleting a Record**

- Select the desired button from the Setting RFID Tag window.
- In the category window select the record that you wish to delete.
- When the record is displayed, click <Delete>. The record will be remov from the system.

# Checkpoints

Each checkpoint must be assigned with an RFID code. The Checkpoint Definiti window is where checkpoint description are linked to a code. RFID tags a located at each checkpoint and these checkpoints are assigned to a route

#### **Checkpoint Definition**

 To assign an RFID code to a specific location, select CheckpointDefiniti from the buttons in your Setting RFID Tag window and click on it. It can identified by a small picture of a factory building icon with two chimney

|             | 6950678946     |                |                |               |
|-------------|----------------|----------------|----------------|---------------|
| Group:      | Trump 7        | Гower          |                |               |
| Checkpoint: | 1th Floo       | or Fire Exit   |                |               |
| Add         | <u>U</u> pdate | <u>D</u> elete | <u>B</u> rowse | <u>C</u> lose |

- Click the <Add> button in the pop-up window.
- With your cursor in the code field, type in the RFID code.
- In the Group field, type the name of the group associated with the rou which will contain this checkpoint (this will be a name given by you).
- Enter a description of the checkpoint in the *Checkpoint* field.
- Click <Update> to enter the data into the system.

# Patrolman

The Patrolman definition window is used to define employee profiles. Thi window links employee names, RFID codes and a description of the job responsibilities. Note: Profiles created through Patrolman definition are not limited to patrol guards. Any employees, such as managers who patrol the row should be defined.

### **Patrolman Definition**

- Select the Patrolman Definition button, identified by the human figure icc
- Click on the <Add> button in the pop-up window.

• Type the RFID code assigned to the patrolman or staff member in tl code field.

| Code:        | DC00069385<br>David |                |                |               |
|--------------|---------------------|----------------|----------------|---------------|
| Name:        |                     |                |                |               |
| Description: | Guard               |                |                |               |
| Add          | Update              | <u>D</u> elete | <u>B</u> rowse | <u>C</u> lose |

- In the *Name* field, type the name of the patrol guard.
- Type a description, such as the employee's position, in the *Descriptic* field. This description may also be used to identify the route or the gro that the employee belongs to.
- Click <Update> to enter the new data.

## **Events**

Events are conditions, which may be reasons for concern and need to be reported. Examples of events are open windows, unlocked doors, vandalism, alarm sounding or intruders. Assign a code to each eventthat you anticipa

#### **Event Definition**

• Click on the *Event Definition* button in the *Setting RFID Tag* window. The has a firecracker icon to identify it.

| 🗊 Event Defin | ition          |                |                | >             |
|---------------|----------------|----------------|----------------|---------------|
| Code:         | 0000693243     |                |                |               |
| Description:  | Unlocked Doo   | irs            |                |               |
| Add           | <u>U</u> pdate | <u>D</u> elete | <u>B</u> rowse | <u>C</u> lose |
| I             | 6/6            |                |                | • •           |

- Click the <Add> button
- Type the RFID code for the event in the *Event* field.
- Type a description of the event in the Description field.
- Click <Update> to save the event record.

## Routes

A Route is a sequential series of checkpoints that must be inspected during patrol. The Route Definition screen allows you to define all the elements of t route. For each day and shift that the route is active, an individual record must created.

📓 Ronte Definition

#### **Route Definition**

- Click on the *Route Definition* button in the *Setting RFID Tag* window. It can be identified by the arrow diagram icon.
- Click on <Add Route>.
- If the correct route code and name are displayed, move your cursor to the *Patrol Time* field. If not, click the <Browse Route> button to display a list of routes to select from. Select the correct route by highlighting the code and clicking <OK>.
- Enter the patrol time in the *Patrol Time* field. This means the estimated total time needed for patrolling this route.
- Route Add Route OF005878F1 Çode. Name Trump Tower Route Delete Route 01:00 Patrol Time: Browse Route Group Checkpoint Sequence Trump Tower Trump Tower Trump Tower Front Door Main Lobi 1st Floor Fire Exit 2nd Floor Fire Exit Trump Tower 2nd Floor East End 3rd Balcony Eait 5 Select Checkpoints in Route. glose H 4 Recort: 11/11 F H

\_ 🗆 X

• Click on <Update Route>

- To delete a route, place your cursor anywhere on the route record a click <Delete Route>. You will be prompted to verify that you want to delete the record. Click <OK>.
- To add or update a checkpoint in the route, click on <Select Checkpoir in Route> and a pop-up window will allow you to add or rearrange checkpoints in the selected route.

|                                                                                                    | 2                                                                                                    |
|----------------------------------------------------------------------------------------------------|----------------------------------------------------------------------------------------------------|
| Эконр                                                                                                    | Route Name                                                                                                    |
| Tsump Tower 🔄                                                                                                    | Trump Tower Route                                                                                                    |
| Checkpoints:                                                                                                    | In Route Checkpoints:                                                                                                    |
| 1 et Flore Fire Exit<br>2 ul Floor East End<br>2 ul Floor Fire Esti<br>3 d Balcony Exit<br>Pront Door Main Losby | Internet Toesel First Boot Astronue  Thomp Tower(1st Floar Fire East  Thomp Tower(2nd Flaar Fire East  Thomp Tower(2nd Flaar East Enx  Thomp Tower(2nd Balcony East |
| Selected Checkpoint                                                                                              |                                                                                                    |
| Selected Checkpoint                                                                                              |                                                                                                    |

• When you are finished configuring the route, click <Update Route> a <Close>. The changes will be saved and the window will close.

### Schedule Definition

PATROL MANAGER PRO includes a Schedule Definition function to set a specified route and time for each patrol and patrol guard. Management personi can view records that vary from the schedule in reports and find out from tl relevant guard why the variations occurred. If a guard forgets to scan a tag, it c be input after the data has been downloaded. See below.

| Say<br>Sanday                                                    | Team<br>ream: ju                            | y II           | Patriman                                             | wit .                | 10.05 |
|------------------------------------------------------------------|---------------------------------------------|----------------|------------------------------------------------------|----------------------|-------|
| Monday<br>Turoday<br>Wetanoday<br>Thuroday<br>Poday<br>Satu Kity | Route<br>14ams<br>Sitter Point<br>End Point | Free Town      | 2 Harne The<br>Parent Time<br>Read Time<br>Boot Time | D7 01 AM<br>De 01 AM | H W   |
| 200                                                              | ODORESSI 1                                  | Quinte   Quint | 1                                                    |                      |       |

- Either select Data/Schedule Definition or click on the Schedule Definition icon on the top toolbar (identified by a flip-page calendar icon).
- Select the correct day from the Day frame.
- In the Shift frame, type the name of the shift or click the command buttand select the correct name from the drop-down list.
- Type the route name or click the command button to select the corre name in the Route frame. The system will automatically fill in the start a end points.
- Select the patrol guard from the drop-down list in the Patrolman fram
- Enter the Start Time and End Time.
- Save the data by clicking <Update>. If you want to continue adding schedules, click <Add>. A new blank screen will open.
- When finished click <Update> and <Close>.

#### **Generating Reports**

PATROL MANAGER PRO produces several standard reports, which give detailed information about the configuration of the system and daily patrol These reports may be viewed on your screen or printed.

- Select the *Reports* button in the *Flow Chart* window.
- There are six standard report categories for you to choose from: Group, Patrol Route, Patrol Man, Checkpoint, Event and Exception. Select the required category by clicking or the relevant word. That category's sort parameters will be brought to the front for you to select. All reports can be sorted by Route, Patrolman, Checkpoint and Event, selectec by drop-down menus at the top right of the screen. There are three levels of sort priority for you to select.

| 0.04         | Dista Constatut |     | Sot by         |        |
|--------------|-----------------|-----|----------------|--------|
| C. P.o.      | rte Canodia I   |     | A [tura]       | 2 +    |
| CTim         | Duration Report |     | 2 [tura]       | 3 -    |
|              |                 |     | I breat        |        |
| bata:        | (AD             | Э   | Star Date: 200 | U101   |
| log sirese.  | (40             | 3   | Stad Tax AM    | 120000 |
| Reception M. | 040             | 1   | EistDate 200   | U2/1 + |
|              |                 | 100 | 10000          |        |

- In the *Group* category you may choose one from three report paramete by clicking on the appropriate radio button to the left of it. The choices a *Patrol Route Completed, Events Reported* and *Time Duration Repo*
- In the *Patrol Group* category you may choose one report parameter, *Tc Route*.
- In the *Patrolman* category you may choose one from two report parameters by clicking on the appropriate radio button to the left of it. T choices are *Tour Report* and *Time Duration Report*.
- In the *Checkpoint* category you may choose one from two report parameters by clicking on the appropriate radio button to the left of it. T choices are *Visit Frequency* and *Events*.
- In the *Event* category you may choose one from three report parameter by clicking on the appropriate radio button to the left of it. The choices a by Group, by Patrol Route and by Checkpoint.
- In the *Exception* category you may choose one from two report parameters by clicking on the appropriate radio button to the left of it. T choices are by *Group* and by *Patrol Route*. There are two types of report to choose from in this report, *Missed Checkpoints* or *Out of Sequenc Checkpoints*.
- Once you have selected the parameters for your report, you may set filte by Route, Patrolman, Checkpoint, Event in the bottom left of the scree The default setting is (*All*) which will filter out all of the settings for th selected tags, but you may choose to customize by clicking the drop-dov menu arrow and selecting(*Custom.*). You may customize your filters the pop-up window that appears. Click <OK> to return to the *Reports* screen.
- Define the Date/Time Range in the bottom right of the screen. Start Da and End Date are selected by clicking on the drop-down arrow and choosing a date on the calendar page that appears. Months can be navigated by the arrows on the top bar of the calendar page. Start Tin and End Time can be input manually by highlighting the time display using your mouse and then inputting the required time in the followin format: hh:mm:ss AM/PM. Hours, minutes, seconds, AM/PM settings c also be adjusted up and down by the cursors to the right of the appropria window.
- To preview the report, click on <Preview>. The report will appear on yo screen. If the report is acceptable, you can print it using the *File/Prin*

function (see menu options below). If not, close it and you will return to t *Reports* screen where you can define a new report.

• To exit the report window, click <Close>.

#### Setting a New Password

- Select Set Password from the Data menu.
- Type your current password in the first field.
- Enter your new password in the New Password field.
- Enter the new password again in the *Confirm New Password* field. Cli <OK> to save the information.

## WatchMan Menu

Functions in this menu allow the user to configure the communication optior

**CommPort** - This option is u sed to define the port used to communicate wi the WM3000.

- Select Comm Port from the WatchMan menu.
- Select the correct COM port (COM1, COM2, COM3, or COM4) to correspond with the port you are using on your PC to download the da from your WM3000 terminal and click <Enter>.

| Set | CommPort    |              | ×      |
|-----|-------------|--------------|--------|
| F   | Watchman is | connected to |        |
|     | • Com1      | C Com3       | ок     |
|     | C Com2      | C Com4       | Cancel |

**Set ID -** This option is used to identify the WM3000 unit being used to downlo data. Each WM3000 has its own identification number. If your company has on one WM3000, it is not necessary to set this option. The ID number for your WM3000 can be found by downloading data to your PC. After the download

complete, preview a report on the screen. The ID number will appear on the report.

- Select Data/Set ID.
- In the pop-up window that opens, type the ID number of the WM3000 y are using to download the data and click <OK>.
  Note: the default ID number is 00. The ID code is in base HEX, giving choice of 10 numbers and six letters for each of the two figures.

**Set Date/Time -** This option is used to input the date and time settings o each WM3000 unit. The first time you use a WM3000 unit, you should set tl date and time using this option.

- With the WM3000 turned on, attach the communications connector of t download cable to the WM3000 terminal.
- Attach the other end to a Serial Port on your computer. Take note of whi COM port is used. The port should match the *Comm Port*setting und the *Data* menu.
- Select WatchMan/Set Date/Time.
- In the Set Date/Time pop up window select the Date from the drop-dox calendar on the left. The day can be selected by clicking on the appropriate day on the calendar page. The month can be navigated t arrow buttons at the top of the calendar page.
- In the Set Date/Timepop up window select the Time on the right by clicking with your mouse. The hour, minute and second settings can I input manually by highlighting

**Download Data -** This option is used to download information collected durin patrols. The data stored in the WM3000 must be downloaded to a PC with PATROL MANAGER PRO software.

- With the WM3000 turned on, attach the communications connector of t download cable to the WM3000 terminal.
- Attach the other end to a Serial Port on your computer. Take note of whi COM port is used. The port should match the *Comm Port*setting und the *Data* menu.
- Press and release the Scan button on your WM3000 unit to initiate the download mode.

- Select Download Data from the WatchMan menu.
- If the download is successful, the PATROL MANAGER PRO will erase t data in the WM3000 memory and display the results on the screen. If t download is not successful, an error message will be displayed.
   Note: You must save the data after the download process is complete the data will be lost.
- Once the download has been completed, you may wish to update the tir settings of your WM3000 unit. This is not done automatically. To upda the WM3000' s time setting to agree with your PC, go to *Tools/Option*; (see Tools Menu section).
- Once the data has been successfully downloaded, turn the WM3000 off conserve the battery.

### Data Menu

The Data menu is used to associate the RFID codes with the different entities a patrol.

Customer Settings - Allows you to input, store and browse customer recor

- Select Data/Customer Settings...
- In the *Customer Settings* window type in newcustomer details. To more from one line to the next, move your cursor and click or press the <Talkey. Click <Update> to save the record.
- Each record is given a code. You can browse these codes in the botto window by clicking on the left and right arrows to move up and dowr through the records, or by clicking <Browse>.
- To delete a record, move to it using the arrow keys or the browse function and click on <Delete>.
- To cancel a record you are inputting, click on <Cancel>.
- To exit the window, click on <Close>

Note: All other functions under this menu are explained in the Configuring PATROL MANAGER PRO section earlier in this document.

## Using Your WatchMan WM3000 Unit

The WatchMan WM3000 is a patrol tour data collection terminal. It is based Radio Frequency Identification technology and runs on NiMH rechargeabl batteries that are recharged in the unit's housing cradle, BC3000 (supplied The following notes will help to familiarize you with your WM3000 unit and how use it.

### WM3000 Unit

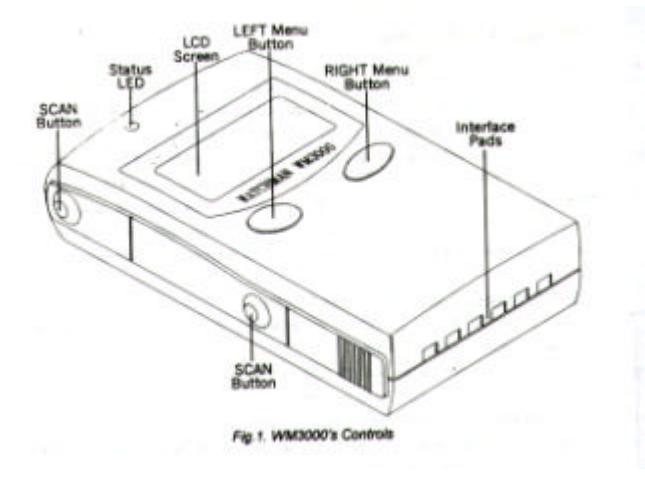

- 1. SCAN Buttons (2 on each side). Press to read an RFID tag.
- 2. Status LED. Blinks red while scanning is in progress. Green light indicates a good read. Also used to indicate error conditions.
- **3. Backlit LCD Screen.** Displays date/time, last tag' s ID number, memo status, battery status as well as various messages.
- LEFT Menu/Power Button. Press briefly to flip through the data on t LCD screen. Press and hold to switch the WM3000 on (may take up to 6 seconds).

Real Time Clock continues to run even when the WM3000is switched

- RIGHT menu/Backlight Activation Button. Press briefly to flip throug the data on the LCD screen. Press and hold to activate the backlight Press and hold again to switch the backlight off. Backlight also shuts dow automatically after 10 seconds.
- 6. BC3000 Charge/Interface Cradle Contacts. Do not short-circuit, approventiate to or pour water onto these contacts as this may cause permane damage to the WM3000.

#### WM3000: ON and OFF

The WM3000 can be in Standby (ON) or Sleep (OFF) mode. To switch the WM3000 unit on, press the Left Menu button and hold it until the LCD displatecomes active. To switch the unit off, press the same Left Menu button and hc it until the screen becomes blank. To switch back on after switching off, you mu release the button for at least six seconds; only then can you press it agai

If the WM3000 is placed in the BC3000 cradle, it will automatically switch on. T unit will automatically switch off after 3 hours if no buttons have been presse The Real Time Clock will continue to run. If battery power is low, the WM30 will automatically cease any activity that requires high power, such as scannin The Auto-OFF function is deactivated when the WM3000 unit is in the BC30 cradle or powering up.

#### Scanning RFID Tags

To start scanning, press any of the four scan buttons, located on the left and rig sides of the WM3000. The status red LED will start blinking. To read the ta place the WM3000 no more than 3 inches or 7cm from the tag:

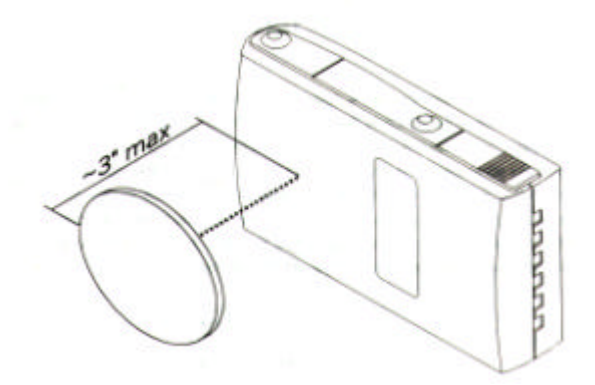

After a successful read, yo u will hear a beep and the green status LED will blin once. The WM3000' s LCD will display the ID code of the tag that has just be scanned. It will be added to the WM3000' s journal. Each record will include an code and a date/time stamp.

Once a tag h as been read, the scanning function is disabled. To read another tapress any scan button. You cannot read the same tag within one minute of t first scan. This will result in the "Repeated ID-code" error. When the database full, a "Database Full" error code will be displayed. The only way to clear the memory is to upload the data into a PC via the BC3000 cradle/interface.

#### **Menu Buttons**

The WM3000 can display four "pages" of information on its LCD screen: date/time page, last ID code page, memory status page and battery status page To access any other page, navigate using the Left and Right Menu buttons. T default page is the Date/Time page.

#### **Battery/Memory Low Icons**

When the battery is getting flat or memory getting full an icon will blink on tl WM3000' s LCD screen. When you see the BAT LOW icon, you should rechar your WM3000' s battery. When the WM3000' s memory is 80% full (i.e. there a less than 405 free records left) the MEM LOW icon will flash. At this point, ye should download the data in the WM3000 via the BC3000 cradle/interface

# The BC3000 Charge/Interface Cradle

The WM3000 is used with the BC3000 charge/interface cradle through which t WM3000 communicates with your PC and recharges its NiMH rechargeab battery.

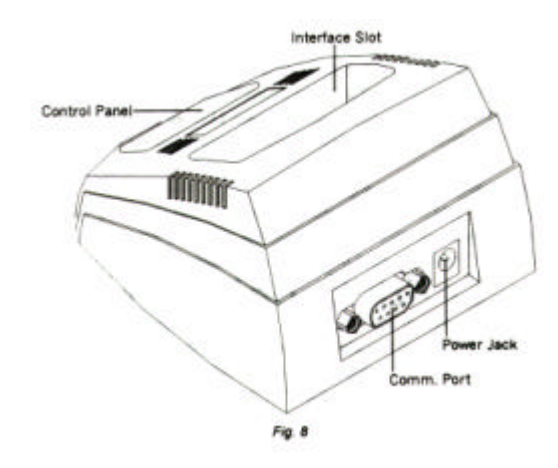

#### 1. Control Panel with

- Charge Control Button. Push to start discharging the battery. Push age to start charging the battery (this will also happen automatically once t discharging process has finished). Push again to abort the chargir process.
- Power LED. Blinks when WM3000 not present; constant when WM30<sup>1</sup> present.
- Discharge LED. On when battery is discharging.
- Charge LED. Blinks red when charging in progress. Turns green whe battery is fully charged.

**2. Interface Slot.** To charge the WM3000, download the journal or program t WM3000' s settings, insert the WM3000 firmly in this slot.

**3.** Power Jack. Connects to a standard 12V/500mA power adapter. **4.** RS-232 Port. Connects to the PC.

For more detailed information on the WM3000 unit and BC3000 charge/interfa cradle, please consult the user's manual.

#### Downloading the Data to a PC

To utilize the information collected during patrols, the data stored in the WM30 must be downloaded to a PC with PATROL MANAGER PRO software.

- Insert the WM3000 into the BC3000 cradle. Attach a standard RS-23 cable to the BC3000 cradle (see figure on previous page).
- Attach the other end to your PC.
- Press the scan button on the WM3000 to initiate the download mode. the PATROL MANAGER PRO software, select the *Download Data* optifrom the *WatchMan* menu.
- If the download is successful, the PATROL MANAGER PRO will erase t data in the WM3000 memory and display the results on the screen. If t download is not successful, an error message will be displayed. **Note:** You must save the data after the download process is complete the data will be lost.

### Menu Options

This section is provided for users who are unfamiliar with PCs or who use the infrequently. It lists basic information about standard Windows application features.

## **File Menu**

The PATROL MANAGER PRO file menu works in much the same way as the File Menu in other applications. It is used to open, close, or save files, and ex the application. One unique feature is the Information option.

**Load Patrol Data** – After saving downloaded data, the Patrol Manager will p these data into a database file, *Patrol.mdb*, which is saved in Windows in t path you assigned when loading the software. The user can review the savidata by using this command.

- Select File/Load Patrol Data.
- Select the Start Date for the range from the top drop-down list.
- Select the End Date for the range from the bottom drop-down list.
- Click <OK> and a list of data for the relevant time period will be display on your screen.

**Get External Data** – imports save d data from other programs, namely Pat Manager Express (the previous version of PATROL MANAGER PRO) and WM3000 Monitor. These programs save programs in text format. This comma allows you to retrieve the previously saved data and transfer it to *Patrol.mc* format.

- Select File/Get External Data../Import..
- Browse for the file you wish to import from the *Import External Patrol Da* pop-up window.
- Click <OK> and the file will be displayed as a list on your screen.

Close - closes a file

• Select File/Close.

• The file that is currently open on your screen will close. If changes ha been made to the file, a message will ask if you want to save the change Select <Yes>, <No> or <Cancel>. <Cancel> returns you to the file so th you can continue to work on it.

Information - This data will be used in PATROL MANAGER PRO reports

- From the File menu, select Information.
- Fill in the fields with the requested user information. Click <Close>.

**Print Preview** - Shows a preview of current page. Used to check the appearance of page before printing.

- Select File/Print Preview.
- Select <Close> from the toolbar to close the preview and return to yo document.

Print - Prints the document.

- Select File/Print
- In the *Print* screen, select <OK> to print the entire document.
- To print only the current page, click the *Current Page Only* radio butt and click <OK>.
- To print a range of pages, click the *Pages* radio button in the *PageRan* frame and enter the range of page numbers in the *Pages* field (e.g. 4-1 1-2 etc.) and Click <OK>.
- Exit Closes the application.
  - Select File/Exit.
  - The PATROL MANAGER PRO application will close.

# Edit Menu

Provides a search feature for the definition windows under the Data menu a copy, cut and paste features when the browsing function is active.

**Undo** - Removes the last string typed.

• After typing in new text, select *Edit/Undo*. The newly typed text string v be removed.

**Cut** - Allows defined data to be cut (removed) from a field in a screen, usually f the purpose of moving it to another screen or field. *Note: This feature is only active when the Browse function is active.* 

- Open the definition window that contains the data that you wish to cu Click <Browse>.
- Define the data that you wish to cut from the screen by holding down t <Shift> key and using an arrow key to highlight the data.
- Select Edit/Cut.
- The highlighted data will disappear and the *Paste* option in the Edit me will become active.

**Copy** - Allows defined data to be copied from a field in a screen to anothe screen or field without deleting the data from its original placement.

- Open the definition window that contains the data you wish to copy. Click <Browse>.
- Define the data that you wish to copy from the screen by holding down t <Shift> key and using an arrow key to highlight the data.
- Select Edit/Copy.
- The highlighted data will be copied to a buffer and the data will remain the screen.

Paste - Places cut or copied data into a field or screen.

- After using *Cut* or *Copy*, open the definition screen that you wish to pasyour data into and move your cursor to the appropriate field.
- Select *Edit/Paste*. The data will be pasted into the field.

# **View Menu**

This function allows you to hide or view the Toolbar, Status Bar or Flow Cha

- Select Viewfrom the menu bar.
- A checkmark will appear next to the frame if the feature is being viewe The absence of a checkmark indicates that the feature is not in view, hidden. Click the feature name to change between viewed (with checkmark) and hidden (without checkmark).

### **Tools Menu**

This menu contains two useful tools for operators of the WM3000, a Langua Editor option and a Download Settings option to update your WM3000 unit

**Language Editor** – Allows you to update your language settings to add ne languages or delete those that are no longer necessary. This feature is not acti if you have only one language installed in your version of PATROL MANAGE PRO. The program puts all the words used in the interface into a PatrolRes.m file and allows users to switch the interface from one language to another

- Select Tools/Language Editor.
- In the Language Editor screen you will find the languages that are alread installed. To view the interface in a different language, select it with yo cursor and click <OK>.
- To add a new language, click <Add> and type the new language in tl Add New Language pop-up window. Click <OK> and the new language will be added to the list in the Language Editor screen.
- To delete a language, click on the appropriate entry in the list in you Language Editor screen. Click <Delete>
- When you have finished your edit, click <Apply> to update the language settings and <Close>.

**O p t i o n s ...** - This feature is provided to allow you to update the settings of yo WM3000 units once you have downloaded data from them.

- Select Tools/Options.
- In the Download Settingsscreen you can choose to Update the Time the Patrol Tour Terminal from your computer and/or Erase the Patrol Du of the Patrol Tour Terminal by activating the checkmark to the left of ea option. It is only necessary to update the time of the WM3000 unit if yu notice in the downloaded data that it is incorrect.

**Note:** To Erase the Patrol Data of the Patrol Tour Terminal is checked i default as it is recommended to erase data each time you download celse the WM3000 unit's memory will fill up and render the unit inoperab

• Click <OK> to activate the download or <Cancel> to abort.

### Window Menu

If you have more than one window open, you can arrange the windows to sittle mall. *Cascade* arranges open windows so that the title bar of each window visible. Tile arranges windows side by side. To activate a window and bring it the front, click its title bar. A list of open windows will be displayed at the bottc of the menu.

• With multiple windows open, click on the *Window* menu. Select an orientation option. To select a different orientation, click on the appropriation.

### ► Contact Us

Giga-TMS Inc.

8F, No. 31, Lane 169 Kang Ning Street Hsi Chih City Taipei Taiwan ROC

Tel: +886-2-2695-4214 Fax: +886-2-2695-4213 E-mail: gigatms@ms3.hinet.net

Or visit us on the World Wide Web at http://www.gigatms.com.tw

# ► Appendix A

# **System Requirements**

- IBM compatible PC
- 32MB RAM minimum
- Windows 95/98/2000/NT 4.0 operating system
- One available Serial Port
- CD-ROM drive
- Mouse
- Printer
- VGA resolution (800 x 600dpi)
- If you have a CPU with 133MHz FSB, you must use Service Pack 3

# **Battery Low**

When the battery power is low, the BAT LOW on the WM3000 will flash. The WM3000 will continue to function for a short period of time. It is advisable t recharge the battery at this point.

# **Memory Low**

The WM3000 can store up to 2000 records. When 80% of the memory has be used up, the MEM LOW on the WM3000 will flash. This indicates that the da should be downloaded. Failure to do so will eventually result in the inability record data.

# Recharging the WM3000 battery

- Connect the AC adapter to the charger body and the power source.
- Select either quick charge (1-2 hours) or slow charge.

- Insert the WM3000 into the charger and press <Discharge>.
- The charger will automatically switch to <Charge> mode and begin tl process.
- When the battery is full charged, the LED above FULL will be lit in Grecolor. Remove the WM3000 from the charger unit.
- Turn on the unit to verify the battery has been recharged and is functioning.

# Safety Warning

- Verify that the power source is compatible with the AC charger befor plugging it in.
- Do not use an AC adapter if the cord is frayed or worn. If this is the cas replace the AC adapter before using.
- Avoid removing the unit before they are fully charged. Doing so will redu the life of the battery.

## ► Appendix B

# **Quick Reference Guide**

- 1. Determine the route that will be patrolled.
- 2. Determine the checkpoints where RFID tags will be placed.
- 3. Determine the schedule for the route.
- 4. Determine the events (conditions) that will need to be reported. For example, an open window, or an unlocked door.
- 5. Using the Data menu in PATROL MANAGER PRO, configure all checkpoints, routes, events and patrolmen codes. (These codes are fou on the front of the RFID tags).
- 6. Place the RFID tags at the checkpoints. Tip: Using one of the system generated reports will be helpful in placing the RFID tags after configuri the system.
- 7. Run at least one test patrol to confirm that the WM3000 and RFID tags a functional. Be sure to report some events.
- 8. After completing a test route, test the software setup by downloading t data and running reports.